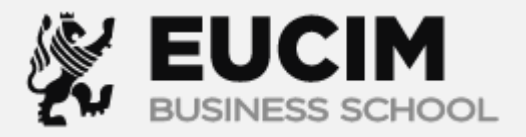

## Evaluación progresiva:

**Role Player** 

**TUTORIAL** 

El role player es un simulador de toma de decisiones, deberá responder una secuencia de interrogantes de acuerdo con una situación planteada. Dentro del campus virtual en la sección **Evaluación progresiva** encontrará el Role Player.

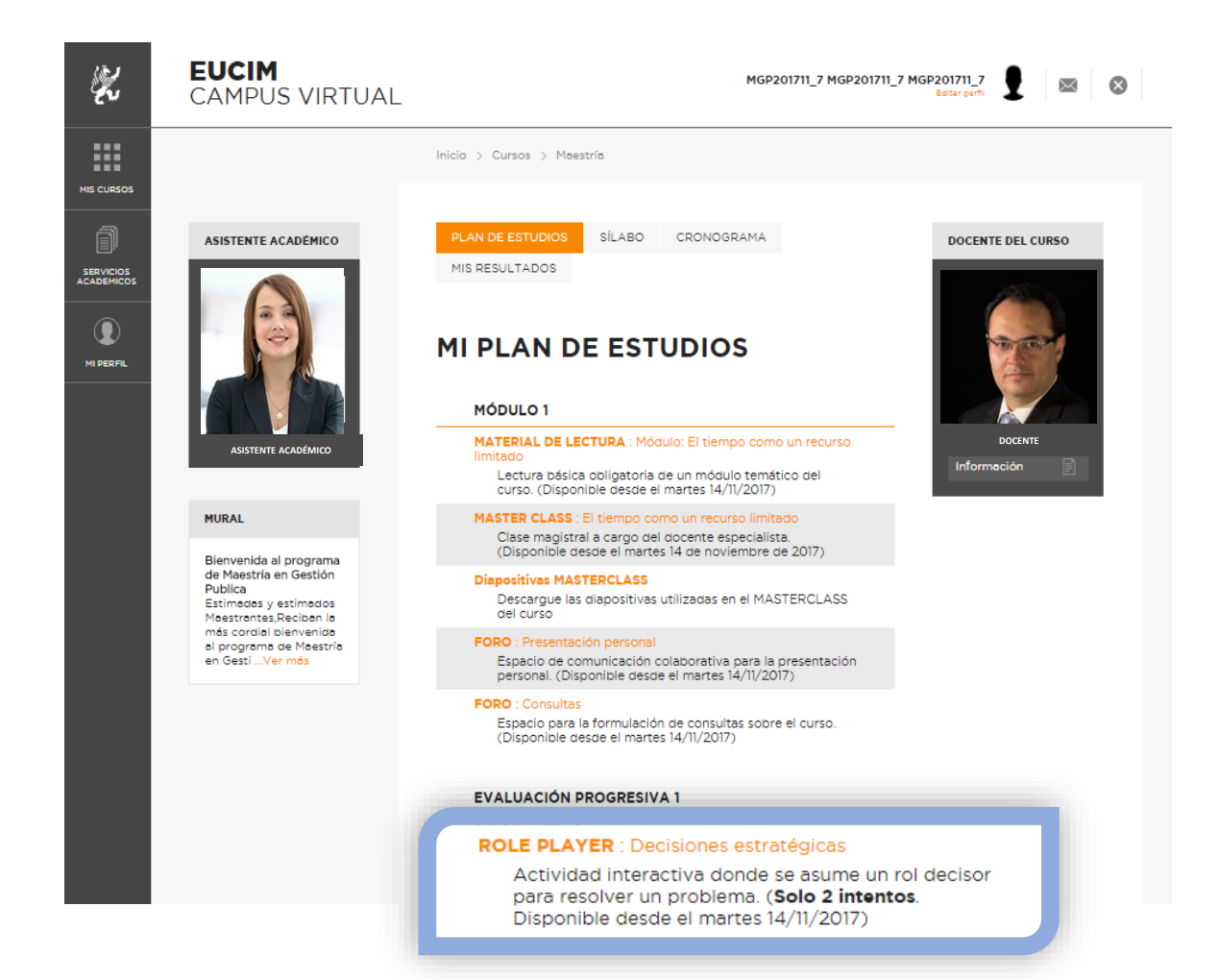

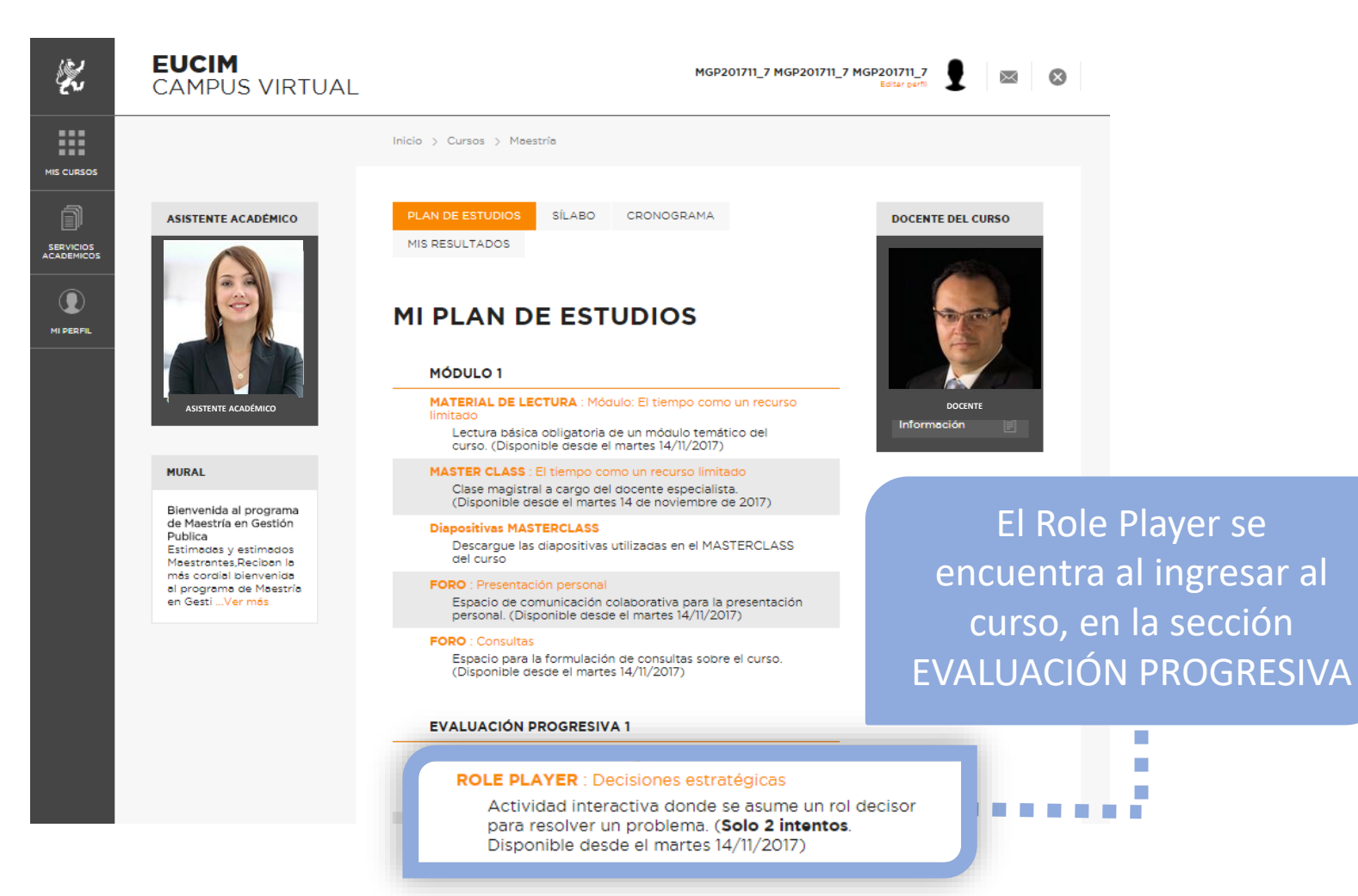

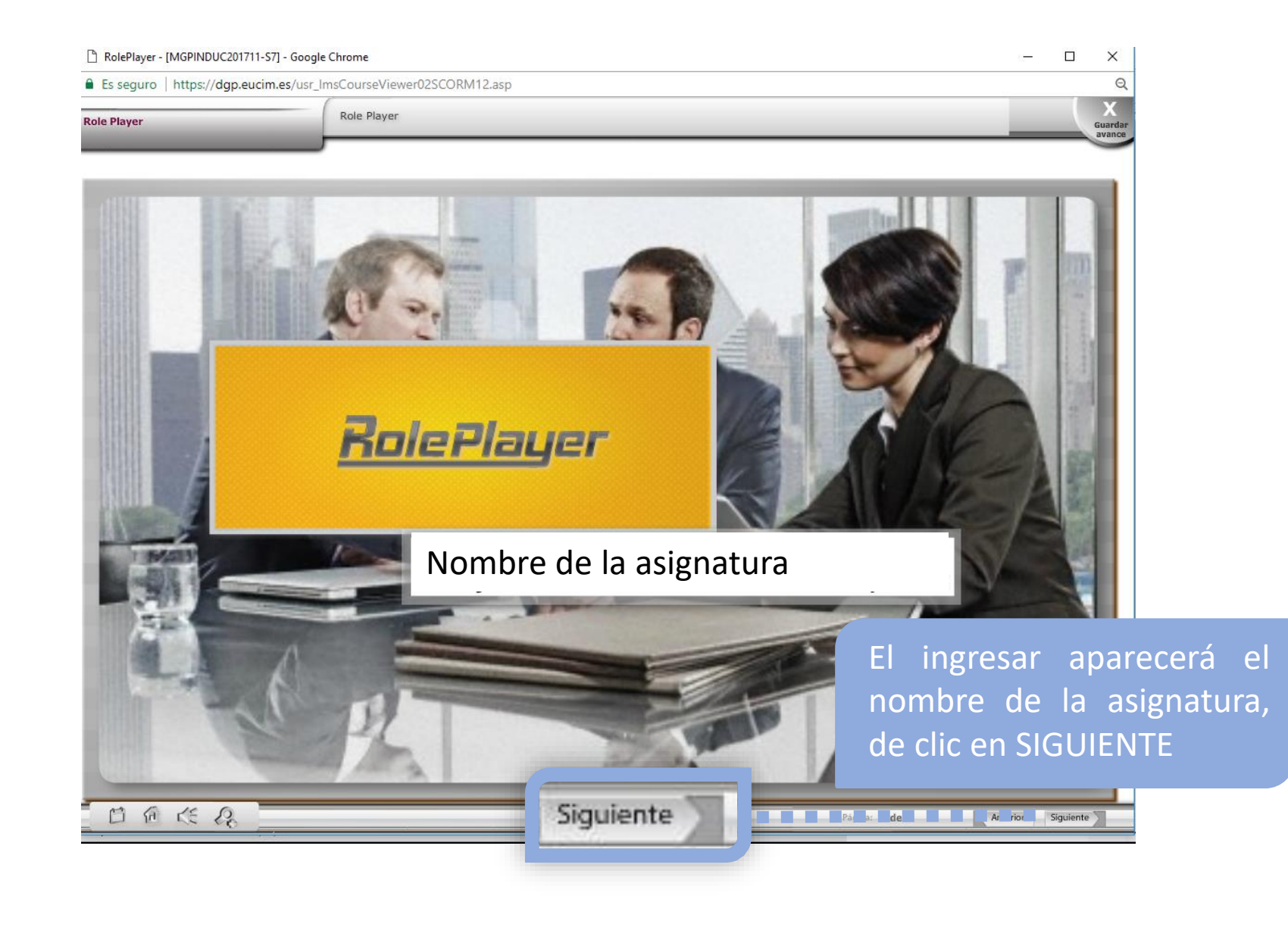

En este escenario un personaje le dará la bienvenida y usted podrá leer la información que el audio le proporciona en el recuadro azul.

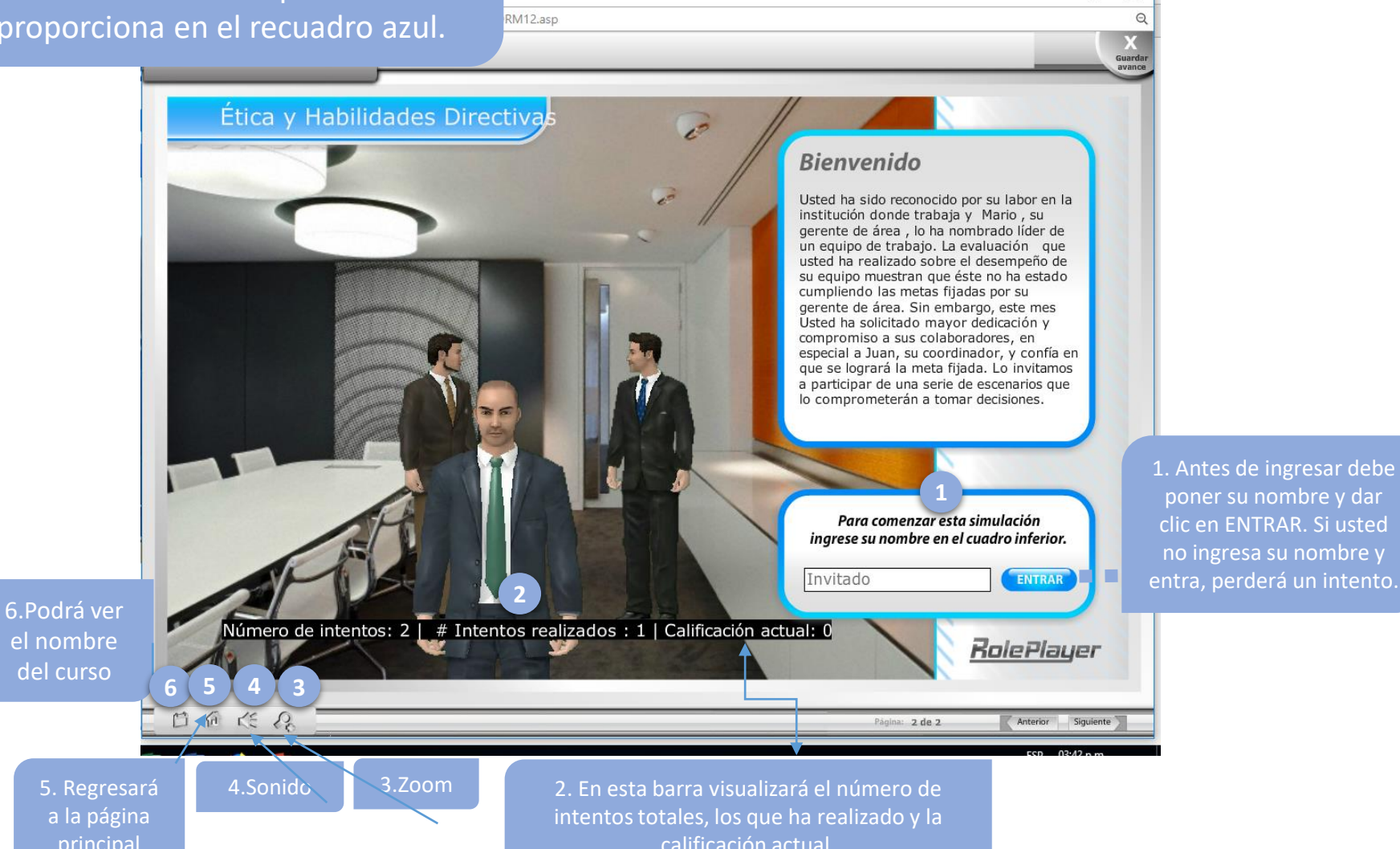

 $\Box \times$ 

Al ingresar a la actividad encontrará diferentes situaciones que podrá escuchar y leer con las herramientas de transcribir y repetir.

1.NO utilice el botón "guardar avance" o perderá un intento Transcripción Buen día señor, Le recuerdo que hoy tiene la reunión pendiente con el licenciado Mario sobre el informe del avance de los trabajos de este mes. También debo decirle que las diapositivas que me pidió preparar para este informe están listas. También llamó Juan, para decir que llevamos un retraso de 40 porciento y de acuerdo a la proyección realizada, este mes se llegará al 80 porciento de la meta, 20 porciento más THE P que los meses anteriores. 📝 Transcribir S Repetir -> Continuar Continuar RolePlayer 🕯 Reporte Feedback Reinicic Simulación DAKR Página: 2 de 2 Anterior Siguiente 5. NO utilice el botón 3. Podrá transcribir el audio 2. NO utilice el botón de "**anterior"** o perderá un con el botón "transcribir" el botón "repetir" "reinicio de simulación" o

Encontrará una pantalla con la decisión que debe tomar de acuerdo con planteada. Escoja l considere, márqu recuadro amarillo y Enviar decisión

日后代命

| la situación                                                                                                    |                                      |                                   |                          |                    |                       |
|----------------------------------------------------------------------------------------------------|--------------------------------------|-----------------------------------|--------------------------|--------------------|-----------------------|
| auela en el                                                                                                    | ne                                   |                                   |                          | - 0                | ×                     |
| o y haga clic en                                                                                                    | rseViewer02SCORM12.asp               |                                   |                          | G                  | Q<br>uardar<br>ivance |
|                                                                                                    |                                      |                                   |                          | 8                  |                       |
| Opción 1 Opción 1 Opción 1 Opción 1 Opción 2 Opción 2 Opc | este mes, creo que podemos logra     | r la meta que nos pidieron. Indic | a que no ha habido retra | asos y que la meta |                       |
| Opción 2<br>Por favor, elimina la lámina de ava<br>estos momentos.                                                                                                    | ances del proyecto al igual que el c | de proyecciones. Voy a tener un   | serio conflicto con todo | s y no es bueno en |                       |
| Opción 3<br>Añade los datos que Juan te indic<br>acordamos.                                                                                                    | zó en la lámina de avances y proye   | ecciones e imprímelas por favor.  | Vamos a presentar el ir  | iforme como        |                       |
|                                                                                                    | Enviar                               | decisión 😑                        |                          |                    |                       |
| 170                                                                                                    |                                      | Transcribir                       | S Repetir                | → Continuar        |                       |
| Reporte Feedback                                                                                                    | O Reinicio Simulación                |                                   |                          | RolePlauer         |                       |

Página: 2 de 2

Anterior Siguiente

## Role Player: Feedback

Una vez finalizada la actividad (de acuerdo a las decisiones que usted tomó) podrá visualizar el **feedback** correspondiente y la **calificación** obtenida del intento. RolePlayer - [MGPINDUC201711-S7] - Google Chrome  $\times$ Es seguro | https://dgp.eucim.es/usr\_ImsCourseViewer02SCORM12.asp Q Role Player **Role Player** ATACHYONY MARKA 3. Podrá 1. Encontrará la Pregunta Decisión Feedback visualizar el pregunta que Buen día señor, Le recuerdo que hoy Añade los datos que Juan te indicó en la **FEEDBACK** contestó Siempre es bueno enfrentar las crisis tiene la reunión pendiente con el lámina de avances y proyecciones e de una manera positiva. Tu actitud y correspondien imprímelas por favor. Vamos a licenciado Mario sobre el informe del fortaleza es importante y también es avance de los trabajos de este mes. pre nos. destacable que muestres señales de te haber completado el primer nivel en tu 2. Encontrará la Ma opción que Según lo que indicas, tu equipo lleva un La lealtad al igual que la honestidad retraso del 40 porciento y no lograrán со yo y mi son valores muy importantes que usted eligió cumplir con las metas de este mes. Otra ea ses han apoyan tu desarrollo ético. Das vez en lo mismo? sic muestras de lealtad a tu grupo y arrastramos problemas de muchos años asumes el reto que gestionar los Como sabes, tu grupo de trabajo no sólo No estoy al tanto de lo que me informas Correcto, no tienes el poder de tu jefe tiene el problema de los retrasos sino que pero. Te pido que me hagas llegar el pero demuestras mayor autoridad que también existe el problema de los altos informe para confirmar las acusaciones él. Es importante y destacable la costos operativos asociados al alto y, de ser ciertas, informar a control posición que asumes. consumo en papeles. De acuerdo a interno para apliquen el proceso Estimado, tu sabes que cuando acudiste Mario, Sé que cometí errores en vida y el Es importante destacar tu desarrollo de a mí para darte el puesto de trabajo que me recuerdas es uno de los más ética en segundo nivel de ética, la de Alumno, tu calificación final es: 20 de 20 puntos 5. Haga clic en aceptar cuando haya finalizado Transcribir Repetir RolePlayer 请 Reporte Feedback O Reinicio Simulación 4. Tome en 日后任命 Página: 2 de 2 Anterior Siguiente cuenta la **CALIFICACIÓN de** este intento

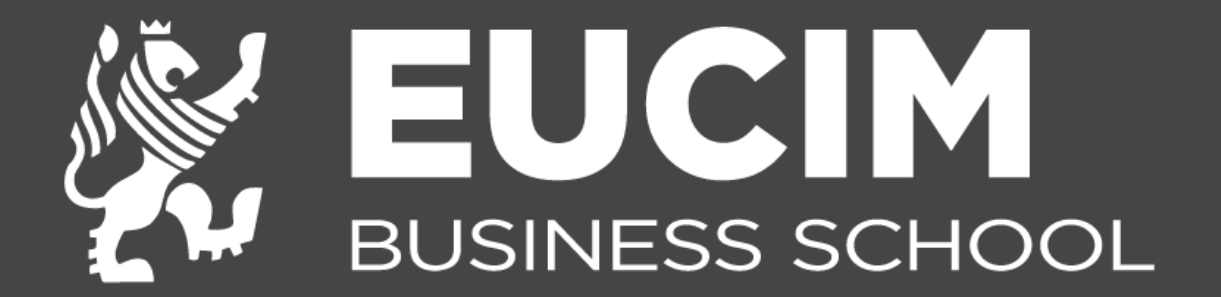